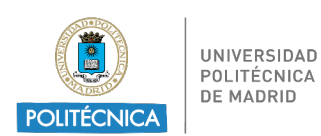

## ANEXO 5 PEDIDO A TRAVÉS DEL PORTAL DE COMPRAS

Para efectuar pedidos a través del portal de compras de la UPM hay que entrar en la dirección:

https://portaldecompras.upm.es/

- Material de laboratorio
- Material de laboratorio SDA E2302
- Pinchamos en Efectuar el pedido (es necesario disponer de oferta previa del proveedor)
- Nos dirige a:

https://www.upm.es/Portal inv/ini/acuerdosmarco/solicitud

El usuario es nuestra cuenta de correo upm, sin @upm.es, y la contraseña la que tengamos para el correo: <u>xx@upm.es</u>.

a) Una vez dentro del Portal, pulsamos a la opción del panel de la parte izquierda Acuerdos Marco (Acuerdos Marco o Gestiones OTT-USRE/Acuerdos Marco):

|                                                       | ╋ Home ♣(0) ☞ Desconectar                                                                                                    |
|-------------------------------------------------------|----------------------------------------------------------------------------------------------------|
| MARIA ESTHER ALONSO<br>CASADO - TECNICO DE<br>GESTION | Portal del investigador<br>Servicios para el investigador - Universidad Politécnica de Madrid                                                                                                    |
| Mis datos 🔻                                           | MARIA ESTHER ALONSO CASADO - TECNICO DE GESTION                                                                                                    |
| Estructuras I+D+i                                     | Anuncios de interés                                                                                                    |
| Acuerdos Marco                                        |                                                                                                    |
| Proyectos de investigación                            | <ul> <li>Mañana 12 marzo/9.30h) Invitación Mesa Redonda: Tendencias en transferencia de tecnología y conocimiento</li> </ul>                                                                                                    |
| Gestiones OTT-USRE                                    | x                                                                                                    |
| Anuncios OTT                                          | Buenos días,<br>Desde el CAIT UPM queremos invitarte a asistir a la "Mesa Redonda: Tendencias en transferencia de tecnolog                                                                                                    |
| Información y Ayuda                                   |                                                                                                    |
| Listado de Proyectos                                  | + Leer más                                                                                                    |
| Acuerdos Marco                                        | Publicado el 11/03/2024 a las 15:47                                                                                                    |
| Aut. Contratos Menores                                |                                                                                                    |
| Ordenes Pago On-line                                  | ► [N° 173] UPM R&D Updates X                                                                                                    |
| Solicitud Cert. Proyectos Art. 83                     |                                                                                                    |
| Tarjeta investigador                                  | **                                                                                                    |
| Patentes/Software                                     | + Leer más                                                                                                    |
| Innovación                                            | 7<br>Publicado el 11/03/2024 a las 10-52                                                                                                    |
| Información                                           |                                                                                                    |
| Anuncios                                              | Nuevos datos de contacto 2024 de agencia de viajes NAUTALIA     X                                                                                                    |
| Listas de distribución                                |                                                                                                    |
| Repositorio Conocimiento                              | Os comunicamos que se renueva el contrato con la agencia de viajes, NAUTALIA VIAJES S.L, un año más y que se ha<br>dado de alta una cuenta de correo y un teléfono para la <b>atención exclusiva a la UPM</b> . Los datos de contacto son |
| Unidades UPM                                          | + Leer más                                                                                                    |

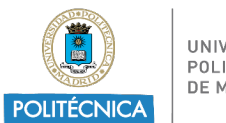

- UNIVERSIDAD POLITÉCNICA DE MADRID
- a) Al pulsar esta opción nos aparece lo siguiente:

|                                                       | ⇒     | 谷 Home 🌲 (0) 🔂 Desconectar                                                                                                    |  |  |
|-------------------------------------------------------|-------|----------------------------------------------------------------------------------------------------|--|--|
| MARIA ESTHER ALONSO<br>CASADO - TECNICO DE<br>GESTION |       | Portal del investigador<br>Servicios para el investigador - Universidad Politécnica de Madrid                                                                                                    |  |  |
| Mis datos                                             | •     | MARIA ESTHER ALONSO CASADO - TECNICO DE CESTION                                                                                                    |  |  |
| Estructuras I+D+i                                     | ~     | Acuerdos Marco                                                                                                    |  |  |
| Acuerdos Marco                                        |       |                                                                                                    |  |  |
| Proyectos de investigación                            | n v   | Acuerdos Marco                                                                                                    |  |  |
| Gestiones OTT-USRE                                    | ~     | En los Acuerdos Marco, lo primero es solicitar la oferta a través de la web del Proveedor o por correo electrónico.                                                                                                    |  |  |
| Anuncios OTT                                          |       | rellenar el número de oferta obtenido.                                                                                                    |  |  |
| Información y Ayuda                                   |       | ACCESO AL FORMULARIO                                                                                                    |  |  |
| Listado de Proyectos                                  |       | En ocasiones ocurre que el material concreto incluido en los lotes de los acuerdos marco no tiene las características técnicas que se necesitan                                                                                       |  |  |
| Acuerdos Marco                                        | >     | para el proyecto. En estos casos, se podrá realizar la compra fuera del Acuerdo Marco solicitando autorización previa. Si el material no está<br>incluído en los elementos detallados en los lotes, no se requiere esta autorización. |  |  |
| Aut. Contratos Menores                                |       | Adjuntar el modelo de autorización a cumplimentar, que se puede remitir a: acuerdos.marco@upm.es                                                                                                    |  |  |
| Ordenes Pago On-line                                  |       | Modelo de autorización de compra fuera de acuerdo marco: Pulsar aquí                                                                                                    |  |  |
| Solicitud Cert. Proyectos Art                         | t. 83 | Los Acuerdos Marco que actualmente están en vigor utilizando este método son:                                                                                                    |  |  |
| Tarjeta investigador                                  |       |                                                                                                    |  |  |
| Patentes/Software                                     |       | <ul> <li>(SERVICIOS) - SER-30/22 JF: SERVICIO DE TRANSPORTE POR AUTOBUS</li> </ul>                                                                                                    |  |  |
| Innovación                                            | ~     | <ul> <li>(SUMINISTROS) - E2301: EQUIPAMIENTO INFORMÁTICO ESPECÍFICO - SDA EQUIPAMIENTO INFORMÁTICO DIVERSO Y<br/>SERVICIOS ASOCIADOS</li> </ul>                                                                                       |  |  |
| Información                                           | ~     | <ul> <li>(SUMINISTROS) - E2323: EQUIPAMIENTO INFORMÁTICO BÁSICO - EQUIPAMIENTO DE PUESTO DE TRABAJO Y SERVICIOS<br/>ASOCIADOS</li> </ul>                                                                                              |  |  |
| Unidades UPM                                          | ~     | (SUMINISTROS) - SUM-01/24 JF: MATERIAL INDUSTRIAL, MECÁNICO Y DE JARDINERÍA                                                                                                    |  |  |

Si pulsamos en "(SUMINISTROS) – E2302: - SDA MATERIAL DE LABORATORIO se despliega la información de los lotes y los proveedores:

c) Pulsamos al botón de acceso al formulario.

|                                                                     | >      | 쥮 Home 🜲 (0) 🗘 Desconectar                                                                                                    |
|---------------------------------------------------------------------|--------|----------------------------------------------------------------------------------------------------|
| MARIA ESTHER ALONS<br>CASADO - TECNICO DE<br>CESTION<br>Mis datos 🔻 | ,<br>, | Portal del investigador<br>Servicios para el investigador - Universidad Politécnica de Madrid<br>Maria esther alonso casado - tecnico de cestion                                                                                                    |
| Estructuras I+D+i                                                   | ~      | Acuerdos Marco                                                                                                    |
| Acuerdos Marco                                                      |        |                                                                                                    |
| Proyectos de investigación                                          | ~      | Acuerdos Marco                                                                                                    |
| Cattiones OTT USDE                                                  |        | En los Acuerdos Marco, lo primero es solicitar la oferta a través de la web del Proveedor o por correo electrónico.                                                                                                    |
| Anuncios OTT                                                        | ÷      | Con el número de oferta se debe gestionar la autorización de "contrato basado" a través del siguiente formulario, donde es muy importante<br>relienar el número de oferta obtenido.                                                                                                    |
| Información v Avuda                                                 |        | ACCESO AL FORMULARIO                                                                                                    |
| Listada da Davisatas                                                |        | Compras fuera de Acuerdo Marco:                                                                                                    |
| Acuerdos Marco                                                      | >      | En ocasiones ocurre que el material concreto incluido en los lotes de los acuerdos marco no tiene las características técnicas que se necesitan<br>para el proyecto. En estos casos, se podrá realizar la compra fuera del Acuerdo Marco solicitando autorización previa. Si el material no está<br>incluido en los elementos detallados en los lotes, no se requiere esta autorización. |
| Aut. Contratos Menores                                              |        | Adjuntar el modelo de autorización a cumplimentar, que se puede remitir a: acuerdos.marco@upm.es                                                                                                    |
| Ordenes Pago On-line                                                |        | Modelo de autorización de compra fuera de acuerdo marco: Pulsar aquí                                                                                                    |
| Solicitud Cert. Proyectos Art. 8                                    | 3      | ➤ Los Acuerdos Marco que actualmente están en vigor utilizando este método son:                                                                                                    |
| Tarjeta investigador                                                |        |                                                                                                    |
| Patentes/Software                                                   |        | (SERVICIOS) - SER-58/22 JF: SERVICIO DE TRANSPORTE POR AUTOBÚS                                                                                                    |
| Innovación                                                          | ~      | <ul> <li>(SUMINISTROS) - E2301: EQUIPAMIENTO INFORMÁTICO ESPECÍFICO - SDA EQUIPAMIENTO INFORMÁTICO DIVERSO Y<br/>SERVICIOS ASOCIADOS</li> </ul>                                                                                                    |
| Información                                                         | ~      | <ul> <li>(SUMINISTROS) - E2323: EQUIPAMIENTO INFORMÁTICO BÁSICO - EQUIPAMIENTO DE PUESTO DE TRABAJO Y SERVICIOS<br/>ASOCIADOS</li> </ul>                                                                                                    |
| Unidades UPM                                                        | ~      | (SUMINISTROS) - SUM-01/24 JF: MATERIAL INDUSTRIAL, MECÁNICO Y DE JARDINERÍA                                                                                                    |

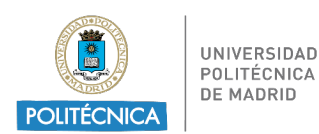

 En este momento debemos decidir entre si la factura se pagará por un proyecto de investigación gestionado por la OTT o por el resto de la UPM. Es necesario tener una oferta previa del proveedor en formato PDF con la compra que queremos realizar. Es importante que esta oferta tenga un número de oferta que se utilizará al rellenar la autorización.

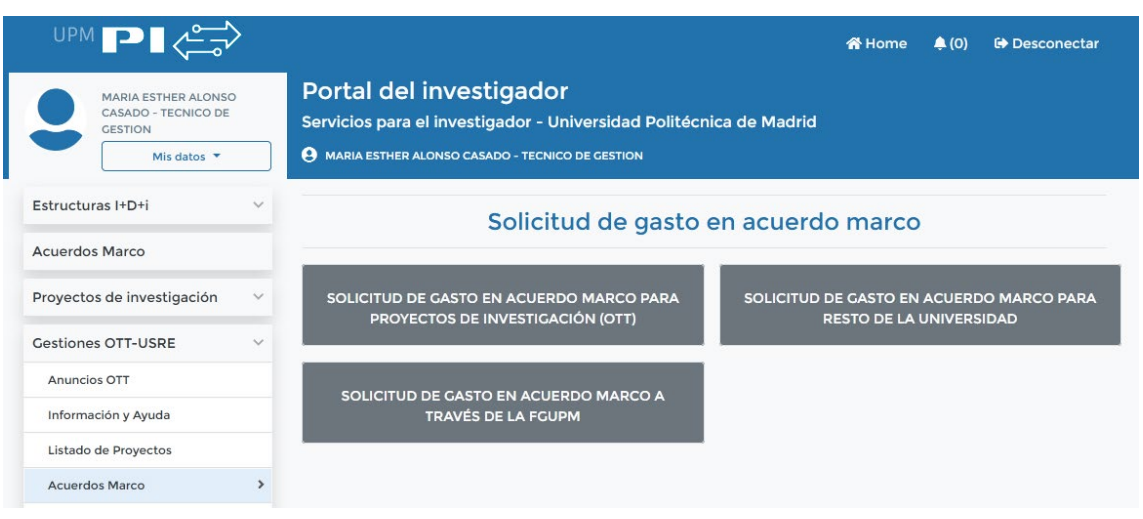

- Si es por el resto de la UPM elegimos SOLICITUD DE GASTO EN ACUERDO MARCO PARA EL RESTO DE LA UNIVERSIDAD.
- Nos falta rellenar el formulario, para ello debemos elegir primero el LOTE Y PROVEEDOR del cual tenemos la oferta. Es necesario solicitar autorización por cada lote y proveedor.

| filtrar                                                                                          |                                         |                                                                                    |                                                               |             |  |
|--------------------------------------------------------------------------------------------------|-----------------------------------------|------------------------------------------------------------------------------------|---------------------------------------------------------------|-------------|--|
|                                                                                                  |                                         |                                                                                    |                                                               |             |  |
| 2323 Equipamiento inf                                                                            | ormático bási                           | ico - Equipamiento de puesto de                                                    | trabajo y servicios asociados                                 | SUMINISTROS |  |
|                                                                                                  |                                         |                                                                                    |                                                               |             |  |
| ote: 1: Lote 1. Equipo de sobre                                                                  | mesa y sus se                           | rvicios asociados.                                                                 |                                                               |             |  |
| ote: 1: Lote 1. Equipo de sobre<br>ALGORITMOS, PROCESOS Y<br>DISEÑOS S.A. (APD)                  | mesa y sus se<br>A28634046              | rvicios asociados.<br>mcfernan@gapd.es,<br>lduque@gapd.es                          | ALGORITMOS, PROCESOS Y<br>DISEÑOS S.A. (APD)                  | SELECCIONAR |  |
| ote: 1: Lote 1. Equipo de sobre<br>ALCORITMOS, PROCESOS Y<br>DISEÑOS S.A. (APD)<br>YP SCAP, S.A. | mesa y sus se<br>A28634046<br>A28562908 | rvicios asociados.<br>mcfernan@gapd.es,<br>lduque@gapd.es<br>eypscapam@eypscap.com | ALGORITMOS,PROCESOS Y<br>DISEÑOS S.A. (APD)<br>EYP SCAP, S.A. | SELECCIONAR |  |

- A continuación, rellenamos el resto de campos que son:
- Importe sin IVA

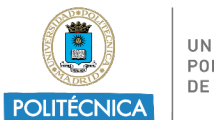

- IVA. Es muy importante indicar el importe exacto. Si hay varios tipos de IVA la aplicación solo admite indicar el importe total del IVA, no admite varias líneas separando importes por tipo de IVA.
- Lugar de entrega del pedido (incluir un tlf de contacto para facilitar la entrega)
- Plazo de entrega.
- Número de pedido que es el número de oferta proporcionado por el proveedor al recibir la misma.
- Aplicación presupuestaria por la que se pagará la factura, incluir también el programa y la económica. Ejemplo 18.05 / 321P / 620.07. Para todos los proyectos la aplicación presupuestaria es 18.21.05/programa (para los proyectos de investigación el programa es 466A y 322C para los proyectos de docencia, el 324M para cooperación al desarrollo e innovación). Utilizad la Orgánica 18.25.08.02 para el centro Erasmus KA 2 y 18.25.07.02 para Erasmus KA1. Para los fondos PRTR hay que utilizar el centro 18.21.15.02.
- Objeto, breve descripción de lo que se compra.
- Necesidad de la compra, breve descripción del motivo de la compra.
- Código de órgano gestor y unidad tramitadora, son los códigos DIR de la factura electrónica, necesarios para que el proveedor emita ésta correctamente.

Para los proyectos son necesarios los 4 códigos DIR del Investigador principal que se obtienen en este enlace:

https://www.upm.es/Portal inv/ini/informacion/repo/raiz?idma=23&id carpeta=53&id post=83

**IMPORTANTE:** El solicitante se responsabiliza de la existencia de crédito suficiente para efectuar la adquisición.

| Código de organo<br>administrativo | U02500067 | Código de<br>organo gestor | GE0002629 |
|------------------------------------|-----------|----------------------------|-----------|
| Código de unidad<br>tramitadora    | U02500024 |                            |           |
|                                    |           |                            |           |

**IMPORTANTE:** En las compras desde las secciones económicas hay que Pulsar el botón que solicita el" Número de expediente": Este número es el del expediente que da Universitas XXI- Económico. Hay que introducir el número exacto (ej.: 2024/0062258)

En las compras para proyectos es el nº del contrato basado (Ej.: CB/2024/OTT/2/E2302).

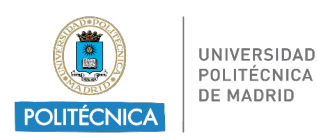

|                                 | DATOS     | DE FACTURACIÓN             |  |
|---------------------------------|-----------|----------------------------|--|
| Código de oficina<br>contable   | U02500067 | Código de organo<br>gestor |  |
| Código de unidad<br>tramitadora |           | Número de<br>expediente    |  |
|                                 |           | COMPROBAR                  |  |
|                                 |           |                            |  |

• Una vez relleno pulsamos el botón de COMPROBAR y después el de ENVIAR.

| código de organo<br>administrativo | U02500067 | Código de<br>organo gestor | GE0002629 |
|------------------------------------|-----------|----------------------------|-----------|
| Código de unidad<br>tramitadora    | U02500024 |                            |           |

 En este momento la autorización ya está enviada. En un breve plazo de tiempo, el solicitante recibirá por correo electrónico un PDF con la autorización firmada y autorizada. Este mismo email será recibido por el proveedor, el cual debe empezar a tramitar el pedido para ajustarse al plazo indicado.

d) El peticionario enviará a la sección económica del Centro o a la OTT, en el caso de proyectos, copia de la autorización. Las secciones económicas utilizarán como referencia interna el número de expediente que aparece en el formulario, al que se añadirán los dos números identificativos de la Escuela/Facultad/Vicerrectorado, eliminando el 2024.

Ej.: Si se trata de un contrato de la Escuela 05 y el número de expediente del formulario es el CB/2024/SC/2/E2302, la referencia interna del expediente, será CB/SC/2/E2302-05

## IMPORTANTE

Si el importe supera los 15.000€ deben solicitarse 3 ofertas y aportarlas al remitir la primera factura. Si el importe supera los 250.000€ se hace necesario tramitar una segunda licitación, para ello, contactar con el servicio de contratación o con secretaria.mesacontratacion@upm.es